#### 1. Open Start->Setting->Network and Dial-up Connections

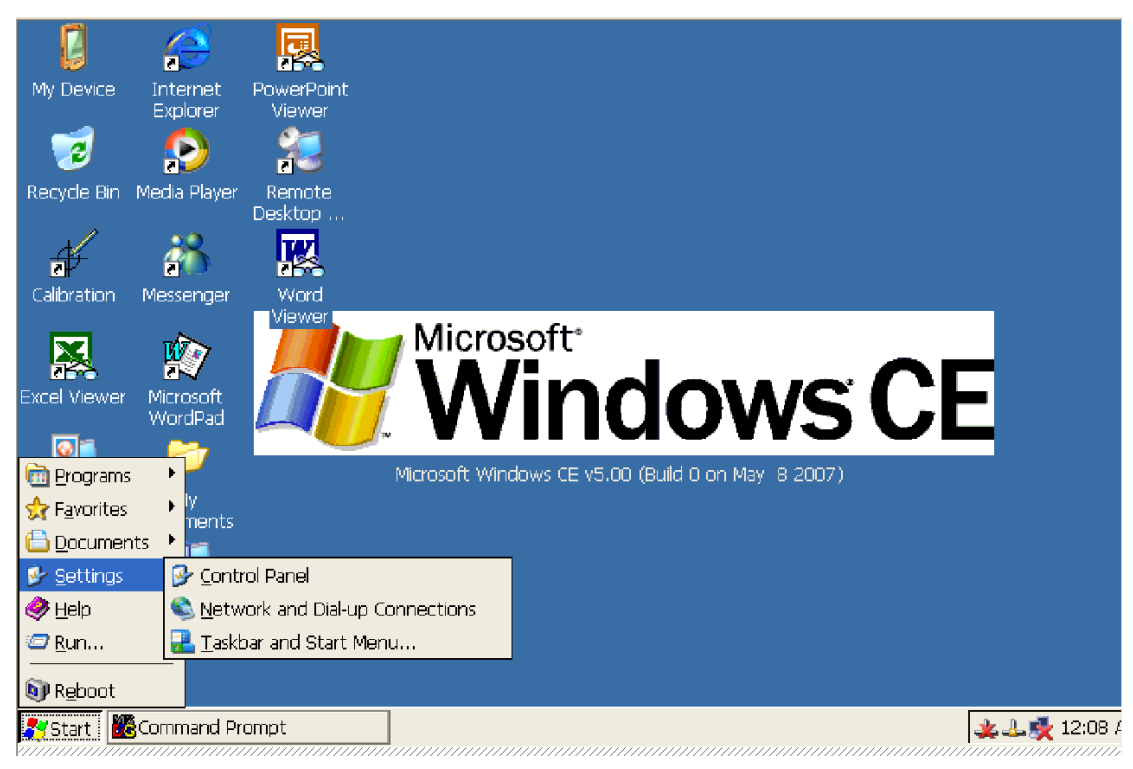

2. In the Network and Dial-up Connections Panel Select Make New Connection and Double click

| <u>F</u> ile <u>E</u> dit | <u>V</u> iew Adv      | va <u>n</u> ced 🗙     |                       |                       |                  |                 |         |            |
|---------------------------|-----------------------|-----------------------|-----------------------|-----------------------|------------------|-----------------|---------|------------|
|                           | <b>\$</b>             | <b>\$</b>             | <b>5</b>              | <u>_</u>              | <u>7</u>         | <i></i> ?}      | <u></u> |            |
| Make New<br>Connection    | Connection<br>on COM1 | Connection<br>on COM2 | Connection<br>on COM3 | Connection<br>on COM4 | PCI-<br>RTL81391 | PCI-<br>VNWLC51 | BTPAN1  |            |
|                           |                       |                       |                       |                       |                  |                 |         |            |
|                           |                       |                       |                       |                       |                  |                 |         |            |
|                           |                       |                       |                       |                       |                  |                 |         |            |
|                           |                       |                       |                       |                       |                  |                 |         |            |
|                           |                       |                       |                       |                       |                  |                 |         |            |
|                           |                       |                       |                       |                       |                  |                 |         |            |
|                           |                       |                       |                       |                       |                  |                 |         |            |
|                           |                       |                       |                       |                       |                  |                 |         |            |
|                           |                       |                       |                       |                       |                  |                 |         |            |
|                           |                       |                       |                       |                       |                  |                 |         |            |
|                           |                       |                       |                       |                       |                  |                 |         |            |
| 💦 Start 📲                 | Command Pr            | ompt                  | 🔍 🚳 Netv              | vork Connecti         | ons              |                 |         | 🌲 🕹 🕵 1:19 |

3. In the Make New Connection Dialogue, input your connection name, then Click Next

| <u>F</u> ile <u>E</u> dit | <u>V</u> iew Adv      | va <u>n</u> ced 🗙     |                       |                                                                                                    |                                                                                                    |                                                  |         |      |        |
|---------------------------|-----------------------|-----------------------|-----------------------|----------------------------------------------------------------------------------------------------|----------------------------------------------------------------------------------------------------|--------------------------------------------------|---------|------|--------|
| -                         | <u></u>               | <u>_</u>              | <u></u>               | <u></u>                                                                                             | 2 <u>1</u>                                                                                                    | <i></i> ?}                                       | 21<br>L |      |        |
| Make New<br>Connection    | Connection<br>on COM1 | Connection<br>on COM2 | Connection<br>on COM3 | Connection<br>on COM4                                                                               | PCI-<br>RTL81391                                                                                                    | PCI-<br>VNWLC51                                  | BTPAN1  |      |        |
|                           |                       |                       | Make f                | the connect<br>MyGPRS<br>the connecti<br>Dial-Up (<br>Direct C<br>Virtual P<br>Virtual P<br>PPP ove | ion<br>e connection:<br>connection<br>onnection<br>rivate Networ<br>rivate Networ<br>r Ethernet (P<br>< <u>B</u> ack | (k (PPTP)<br>k (L2TP)<br>PPoE]<br><u>N</u> ext > |         |      |        |
| ಶ Start 🐰                 | Command Pr            | ompt                  | 🔍 🚳 Netv              | vork Connecti                                                                                       | ons                                                                                                    | ,,,,,,,,,,,,,,,,,,,,,,,,,,,,,,,,,,,,,,,          |         | ¥4\$ | 1:20 / |

4. When the Modem Dialogue popup, Choose "Hayes Compatible on COM4"

|               | <u> </u>      |                       |                       |                       |                       |                  |                   |         |              |
|---------------|---------------|-----------------------|-----------------------|-----------------------|-----------------------|------------------|-------------------|---------|--------------|
| Eile          | <u>E</u> dit  | <u>V</u> iew Adv      | va <u>n</u> ced 🗙     | 📔 🖬 🖬                 |                       |                  |                   |         |              |
| 9             |               | <b>5</b>              | <b>\$</b>             | <b>\$</b>             | <b>\$</b>             | 97<br>1          | <b>?</b><br>↓     | <u></u> |              |
| Make<br>Conne | New<br>ection | Connection<br>on COM1 | Connection<br>on COM2 | Connection<br>on COM3 | Connection<br>on COM4 | PCI-<br>RTL81391 | PCI-<br>VNWLC51   | BTPAN1  |              |
|               |               |                       |                       | Moden                 | 1                     |                  |                   | 3       |              |
|               |               |                       |                       | 27                    | MyGPRS                |                  |                   |         |              |
|               |               |                       |                       | Select                | a modem:              |                  |                   |         |              |
|               |               |                       |                       | Hayes                 | Compatible o          | n COM4:          | <u> </u>          |         |              |
|               |               |                       |                       | Blue                  | tooth                 |                  | <u>C</u> onfigure | J       |              |
|               |               |                       |                       |                       | /IP Settings          | S <u>e</u> curi  | ity Settings      | ]       |              |
|               |               |                       |                       |                       |                       |                  |                   |         |              |
|               |               |                       |                       |                       |                       | < <u>B</u> ack   | <u>N</u> ext >    | 1       |              |
|               |               |                       |                       |                       |                       |                  |                   | ·       |              |
|               |               |                       |                       |                       |                       |                  |                   |         |              |
|               |               |                       |                       |                       |                       |                  |                   |         |              |
|               |               |                       |                       |                       |                       |                  |                   |         |              |
| 💦 Sta         | art 📲         | Command Pr            | ompt                  | 🚳 Netv                | vork Connecti         | ons              |                   |         | 🌉 🕹 💑 1:20 / |

5. Click Button "configuration"

| A                         | DVANT            | <b>FECH</b>           | Em                    | bedde                 | ed & A           | Applie          | d Con  | nputing  |
|---------------------------|------------------|-----------------------|-----------------------|-----------------------|------------------|-----------------|--------|----------|
| <u>F</u> ile <u>E</u> dit | <u>V</u> iew Adv | va <u>n</u> ced 🗙     |                       |                       |                  |                 |        |          |
| File Edit                 | View Adv         | Connection<br>on COM2 | Connection<br>on COM3 | Connection<br>on COM4 | PCI-<br>RTL81391 | PCI-<br>VNWLC51 | BTPAN1 |          |
| 🍂 Start 🖁                 | Command Pr       | ompt                  | Netwo                 | vork Connecti         | ons              |                 |        | ن 1:21 ب |

6. In the Port Settings menu, Change Baud Rate to "115200"

| <u>File E</u> dit <u>V</u> | <u>V</u> iew Adva     | a <u>n</u> ced 🗙      |                                                                     |                              |                                |                      |                             |             |
|----------------------------|-----------------------|-----------------------|---------------------------------------------------------------------|------------------------------|--------------------------------|----------------------|-----------------------------|-------------|
| <b>S</b>                   | <b>\$</b>             | 5                     | -                                                                   | <b>\$</b>                    | <u>7</u>                       | <br>                 | <u>7</u>                    |             |
| Make New C<br>Connection   | ionnection<br>on COM1 | Connection<br>on COM2 | Connection<br>on COM3                                               | Connection<br>on COM4        | PCI-<br>RTL81391               | PCI-<br>VNWLC51      | BTPAN1                      |             |
|                            |                       |                       | Moder                                                               | D                            |                                |                      | ×                           |             |
|                            |                       | Device P              | roperties                                                           |                              |                                |                      | ? ОК                        | ×           |
|                            |                       | Port Set              | tings Call Op                                                       | tions                        |                                |                      |                             |             |
|                            |                       | Manu<br>strine        | ual Dial (user s<br>gs)                                             | upplies dial                 | Conne<br>Baud                  | ction Prefer<br>Rate | rences                      | Į           |
|                            |                       | Termir                | nals —                                                              |                              | Data                           | Bits                 | 8 💌                         | U<br>       |
|                            |                       |                       | lse terminal w<br><u>e</u> fore dialing<br>Ise terminal w<br>ialing | indow<br>indow <u>a</u> fter | <u>P</u> arity<br>Stop<br>Elow | Bits Control         | None 💌<br>1 💌<br>Hardware 💌 | I<br>I<br>I |
|                            |                       |                       |                                                                     |                              | < <u>B</u> ack                 | <u>N</u> ext >       | ·                           |             |
|                            |                       |                       |                                                                     |                              |                                |                      |                             |             |
|                            |                       |                       |                                                                     |                              |                                |                      |                             |             |
|                            |                       |                       |                                                                     |                              |                                |                      |                             |             |
|                            |                       |                       |                                                                     |                              |                                |                      |                             |             |
| 💐 Start 🛛 🏙 O              | iommand Pro           | mpt                   | 🔍 🔍 Netw                                                            | ork Connectio                | ons                            | Device Prope         | erties                      | 44          |

7. Switch to Call Options Menu, in the Extra Settings textbox, input +cgdcont=1,"IP","internet"

Notice: This command line depends on which ISP sponsor you. Below sample command line is only for FetNet.

| <u>File Edit Yiew Advanced X</u>                                    |                                                                                                    |                                   |              |
|---------------------------------------------------------------------|----------------------------------------------------------------------------------------------------|-----------------------------------|--------------|
| 😼 🎐 💈                                                               | s s                                                                                                    | \$ <u>1</u>                       |              |
| Make New Connection Connection Con<br>Connection on COM1 on COM2 on | nection Connection PCI-<br>I COM3 on COM4 RTL81391                                                             | PCI- BTPAN1<br>VNWLC51            |              |
|                                                                     | Modem                                                                                                    |                                   |              |
| Device Prope                                                        | uties                                                                                                    | ? OK 🔀                            |              |
| Port Settings                                                       | Call Options                                                                                                   |                                   |              |
| Call Setup<br>✔ ⊆ance<br>✔ ₩ait f<br>₩a                             | al the call if not connected within<br>for dial tone before dialing<br>ait for credit card <u>t</u> one 0 seco | 120 seconds<br>nds                |              |
| E <u>x</u> tra Setting                                              | gs (special modem commands may b<br>+cgdcont=1,"IP","internet"                                                 | be inserted into the dial string) |              |
|                                                                     | < <u>B</u> ack                                                                                                 | Next >                            |              |
|                                                                     |                                                                                                    |                                   |              |
|                                                                     |                                                                                                    |                                   |              |
|                                                                     |                                                                                                    |                                   |              |
| 🐉 Start 🗱 Command Prompt                                            | SNetwork Connections                                                                                           | Device Properties                 | 🌉 🕹 💑 1:23 / |

8. In the Phone Number Dialogue, input \*99\*\*\*1# (FetNet number) as Phone number as well as check the "Force local"

| <u>F</u> ile <u>E</u> dit | <u>V</u> iew Adv      | anced 🗙               |                                         |                                                                                       |                                                  |                 |         |       |    |
|---------------------------|-----------------------|-----------------------|-----------------------------------------|---------------------------------------------------------------------------------------|--------------------------------------------------|-----------------|---------|-------|----|
| -                         | <b>5</b>              | <u>_</u>              | <u>_</u>                                | <u></u>                                                                               | <b>2</b> 1                                       | <i></i> ?₁      | 97<br>L |       |    |
| Make New<br>Connection    | Connection<br>on COM1 | Connection<br>on COM2 | Connection<br>on COM3                   | Connection<br>on COM4                                                                 | PCI-<br>RTL81391                                 | PCI-<br>VNWLC51 | BTPAN1  |       |    |
|                           |                       |                       | Phone<br>Count<br>Area o<br>Phone<br>Eo | Number<br>MyGPRS<br>ry/region code<br>ode:<br>number:<br>rce long distar<br>rce local | 2: 1<br> 425<br> *99***<br>nce<br>< <u>B</u> ack | *1#             |         |       |    |
| 🎝 Start 📲                 | Command Pr            | ompt                  | 🔍 🚳 Netv                                | vork Connectio                                                                        | ons                                              |                 |         | ي الم | 44 |

9. Once complete previous steps, your new connection will be created.

| <u>File E</u> dit      | <u>V</u> iew Adv | va <u>n</u> ced 🗙                                |                          |                       |                             |                  |                 |                        |
|------------------------|------------------|--------------------------------------------------|--------------------------|-----------------------|-----------------------------|------------------|-----------------|------------------------|
| -                      | 2 <u>,</u>       | <u></u>                                          | <u></u>                  | <u>_</u>              | <b>5</b>                    | <u>7</u>         | <i>`</i> ₽      | 97<br>2 <mark>4</mark> |
| Make New<br>Connection | MyGPRS           | Connection<br>on COM1                            | Connection<br>on COM2    | Connection<br>on COM3 | Connection<br>on COM4       | PCI-<br>RTL81391 | PCI-<br>VNWLC51 | BTPAN1                 |
|                        |                  | Dial-Up Cont<br>Solution<br>User Nam<br>Bassword | nection<br>MyGPRS<br>Ie: |                       | Phone:<br>Dial from<br>Home | 425 *99*<br>):   | ***1#           |                        |
|                        |                  | D <u>o</u> main:                                 | <br><u>S</u> av          | e password            | Co                          | nnect            | Cancel          |                        |
|                        |                  |                                                  |                          |                       |                             |                  |                 |                        |
| ಶ Start 🚦              | Command Pi       | rompt                                            | 🔍 🔍 Netwo                | ork Connection        | ns 🚺                        | ,MyGPRS Stat     | us              | 🗌 🍉 🙏 🕹 💑 1:25 /       |

#### 10. Double Click your new connection and Click Button "Connect"

| MyOPRS     | Status              | ×                   | MyGPRS | ) Status           |            |
|------------|---------------------|---------------------|--------|--------------------|------------|
| <u>3</u> 7 | Opening Port        |                     | 2      | Device Connected   |            |
|            | Hide this message;  | Hide                |        | Hide this message: | Hide       |
|            | Cancel connection:  | Cancel              |        | Cancel connection: | Cancel     |
|            |                     |                     | .      |                    |            |
| MyGPRS     | Status              |                     | MyGPRS | Status             |            |
| 2          | Authenticating User |                     | 2      | Connected          |            |
|            | Hide this message:  | Hide                |        | Hide this message; | Hide       |
|            | Cancel connection:  | Cancel              |        |                    | Disconnect |
|            |                     | <b>]_ 4 4 🔆 1</b> : | 29 AM  | <b>B</b>           |            |